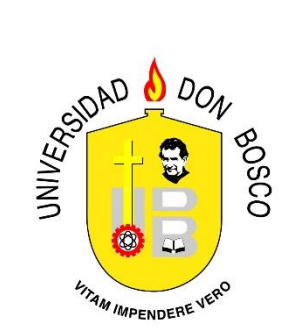

# MANUAL DEL PROCESO DE INSCRIPCIÓN EN LÍNEA

El sistema de *Inscripción en Línea* permite a los estudiantes realizar su proceso de inscripción desde la comodidad de su casa.

## Manual de proceso de inscripción ciclo II-2017

Para empezar, debes iniciar sesión en el portal de estudiantes con usuario: número de carnet y clave que tú escogiste, si tienes problemas para entrar puedes utilizar la opción **"Olvidé mi contraseña"** que se encuentra abajo del **"login"** del portal, ahí debes colocar tu carnet y tu correo registrado en la Universidad.

Cuando estés en el portal seleccionas dentro del menú la opción **"Pre Inscripción"** para realizar el proceso.

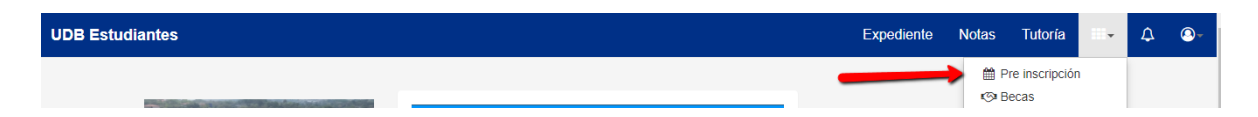

#### Paso 1.

Antes de inscribir debes de revisar los horarios de la materia, cupos disponibles y observaciones que ésta tenga, por ejemplo, hay materias o asignaturas especiales para una carrera o si ésta se sirve de manera virtual o semi presencial.

En la parte de abajo están los horarios, es importante tener en cuenta los colores, por ejemplo, si están en celeste significa que ese grupo está disponible para inscribir, por el contrario, si está en amarrillo significa que ese grupo está completo o no tiene cupo.

| signatura: C |      | Compiladores |             |          | Cupo Disp                     | onible  | Cupo lleno           |
|--------------|------|--------------|-------------|----------|-------------------------------|---------|----------------------|
| Grupo        | Сиро | Ins          | Observación | 1        | Docente                       | Dias    | Horario              |
| 01T          | 20   | 0            |             | No Asigr | gnado Jueves. 06:00 p.m 08:00 |         | 06:00 p.m 08:00 p.m. |
| 02T          | 20   | 0            |             | No Asigr | nado                          | Viernes | 07:00 a.m 09:00 a.m. |
| 01L          | 10   | 0            |             | No Asigr | nado                          | Martes  | 06:00 p.m 08:00 p.m. |
| 02L          | 10   | 0            |             | No Asigr | nado Martes                   |         | 06:00 p.m 08:00 p.m. |
| 03L          | 10   | 0            |             | No Asigr | iado Lunes                    |         | 07:00 a.m 09:00 a.m. |
| 04L          | 10   | 0            |             | No Asigr | nado                          | Lunes   | 07:00 a.m 09:00 a.m. |

Debes tomar en cuenta que el sistema no permite inscribir materias o asignaturas con

choque de horario, ni con cupo lleno o cero.

Una buena práctica sería tener su horario construido días antes de la inscripción, y alternativas a este por si un grupo se llena antes.

#### Paso 2.

El día que corresponde a tu inscripción al entrar a la opción **"Preinscribir"** te aparecerá en la parte central una instrucción que debes leer atentamente, en la parte de abajo verás un reloj que indica el tiempo que falta para que se active el proceso, mientras, no podrás realizar ninguna acción.

No es necesario refrescar la página constantemente, el botón se iniciará al ponerse el reloj en cero.

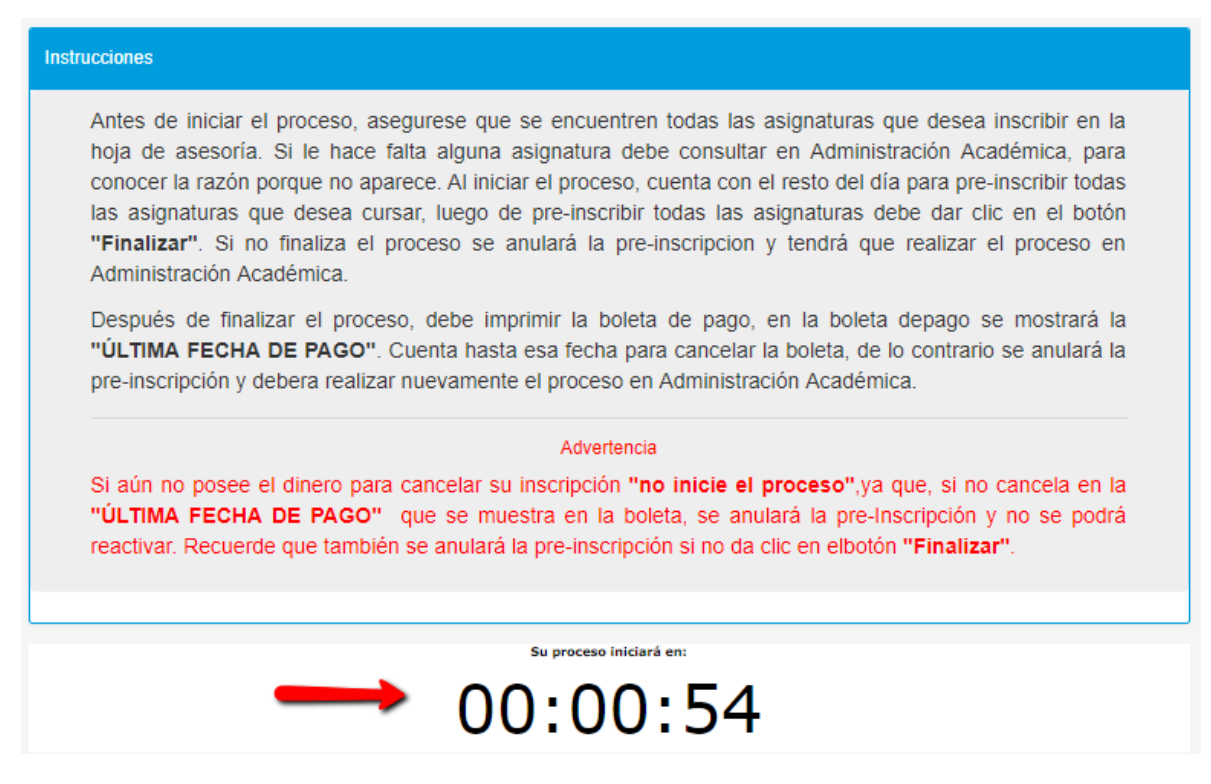

Cuando el reloj esté a cero se activará en su lugar el botón **"Iniciar Proceso"** el cual indica que puedes empezar a inscribir materias.

#### Paso 3.

Cuando se cumpla la hora se activará el botón "Iniciar Proceso", el cual te permitirá realizar todo el proceso de inscripción de materias.

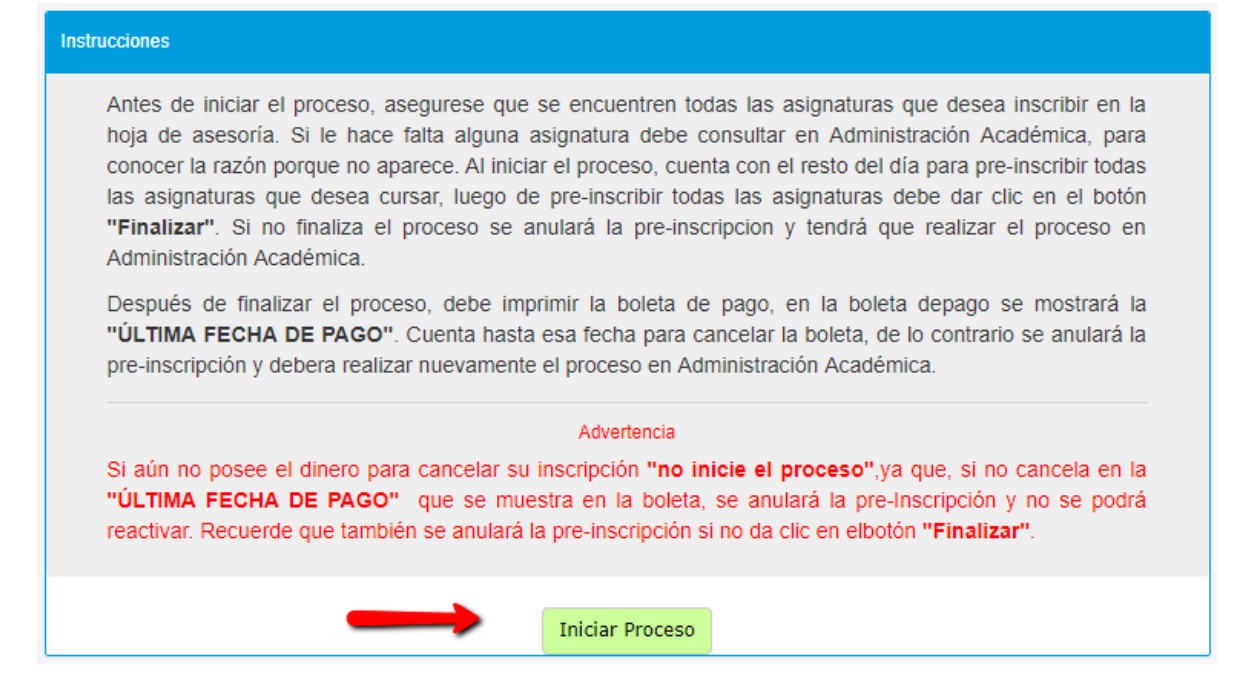

Una vez activado el botón **"Iniciar Proceso"** aparecerán todas las materias disponibles para inscribir, es importante que verifiques la casilla de **"Ofertada"**, pues si no está activa no podrás inscribirlas, también es importante tener en cuenta que si las casillas de **"Teórico"** y **"Laboratorio"**, no tienen información significa que no hay grupos disponibles para inscribir.

Puedes seleccionar el grupo a inscribir en las opciones que se presentan, una vez seleccionadas presionas **"Inscribir"**, si te equivocaste te aparecerá un botón de quitar.

| Hoja de Asesoria Actualizar Grupos |                                             |           |    |          |              |          |         |             |           |  |  |
|------------------------------------|---------------------------------------------|-----------|----|----------|--------------|----------|---------|-------------|-----------|--|--|
| Código                             | Asignatura                                  | Matrícula | UV | Ofertada | Pre-Inscrita | Inscrita | Teórico | Laboratorio | Opción    |  |  |
| COP141                             | Compiladores                                | 1         | 4  | A.       |              |          | 01T •   | 01L T       | Inscribir |  |  |
| FGP161                             | Formulación y Gestión de Proyectos          | 1         | 4  | ¢.       |              |          | 01T •   |             | Inscribir |  |  |
| NYE141                             | Normalizaciones y Estándares                | 1         | 3  | A.       |              |          | 01T •   |             | Inscribir |  |  |
| SEI141                             | Sistemas Expertos e Inteligencia Artificial | 1         | 4  |          |              |          |         |             |           |  |  |

Antes de terminar debes de estar seguro de que has incluido todas las materias o asignaturas que deseas inscribir sino puedes volver a configurar, esta opción solo dura un día, y debes de elegir las materias en ese lapso o volverá a iniciar el proceso.

### Paso 4.

Una vez que hayas seleccionado todas las materias que desees inscribir y que estés muy seguro, revisa toda la información de la hoja de asesoría.

| Hoja de Asesoria Actualizar Grupos |                                             |           |    |          |              |          |         |             |           |  |  |
|------------------------------------|---------------------------------------------|-----------|----|----------|--------------|----------|---------|-------------|-----------|--|--|
| Código                             | Asignatura                                  | Matricula | UV | Ofertada | Pre-Inscrita | Inscrita | Teórico | Laboratorio | Opción    |  |  |
| COP141                             | Compiladores                                | 1         | 4  | ¢.       | ¢.           |          | 02T     | 03L         | Quitar    |  |  |
| FGP161                             | Formulación y Gestión de Proyectos          | 1         | 4  | *        | ø            |          | 02T     |             | Quitar    |  |  |
| NYE141                             | Normalizaciones y Estándares                | 1         | 3  | Ý        |              |          | 01T •   |             | Inscribir |  |  |
| SEI141                             | Sistemas Expertos e Inteligencia Artificial | 1         | 4  |          |              |          |         |             |           |  |  |

También puedes verificar como queda tu horario en la pestaña de abajo "Horarios de clases".

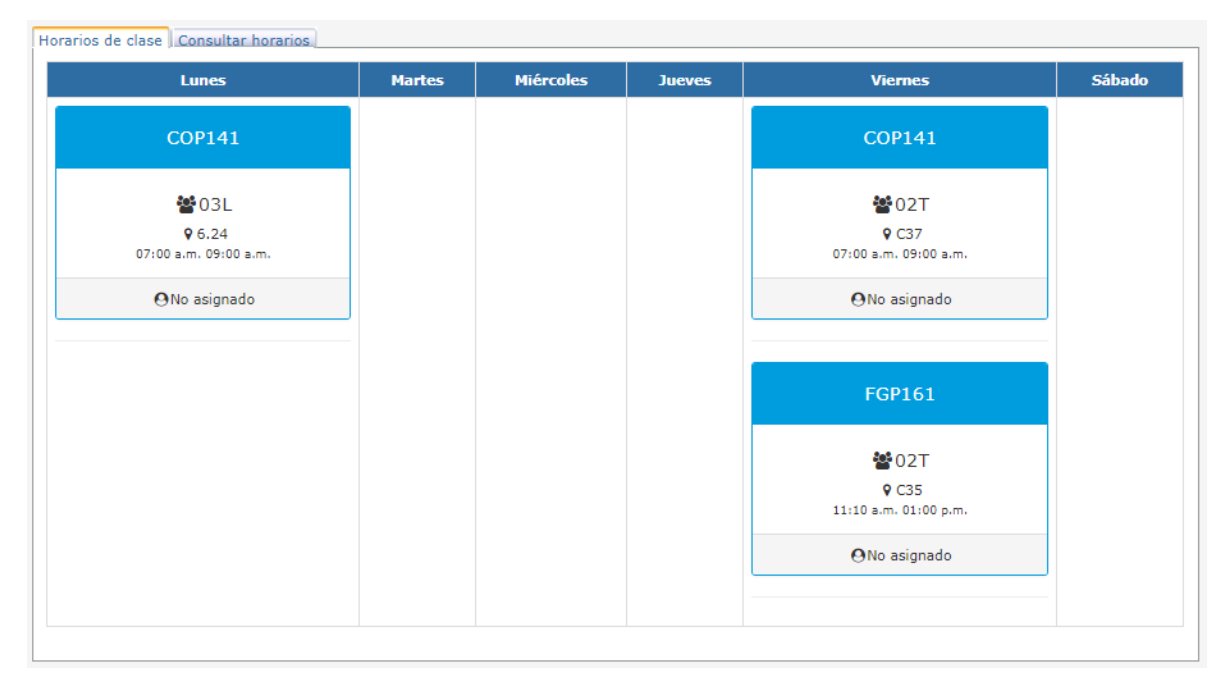

Una vez que estés seguro debes de presionar el botón "Finalizar Proceso".

| l | Ciclo:<br>02 2017                  | Plan:     Max       2009     32 | imo UV:   |        | CUM:UV Inscritas:Avance8.3891.2 % |              | UV Inscritas<br>8 |         | <b>Avance:</b><br>91.2 % |        |
|---|------------------------------------|---------------------------------|-----------|--------|-----------------------------------|--------------|-------------------|---------|--------------------------|--------|
|   |                                    |                                 | Fin       | alizar | Proceso                           |              |                   |         |                          |        |
|   | Hoja de Asesoria Actualizar Grupos |                                 |           |        |                                   |              |                   |         |                          |        |
|   | Código                             | Asignatura                      | Matrícula | UV     | Ofertada                          | Pre-Inscrita | Inscrita          | Teórico | Laboratorio              | Opción |
| ľ | COP1/1                             | Compiladoros                    | 1         | Λ      | 2                                 | 2            |                   | 02T     | 031                      |        |

Éste te pedirá una confirmación, pues no puede anularse esta acción y si cometes un error deberás esperar al menos un día.

|             |                        | localhost:51296 dice:                                 |                         | ×                              | Expedi   |
|-------------|------------------------|-------------------------------------------------------|-------------------------|--------------------------------|----------|
|             |                        | Una vez finalizado el proceso, r<br>¿desea continuar? | no podrá hacer modifica | ciones                         |          |
| 02 2017     | •                      |                                                       | ОК                      | Cancelar                       |          |
| no:Franciso | o Alejandro Paz Tejada |                                                       | Carrera:104 In          | genieria en Ciencias de la Com | putacion |
| :           | Plan:                  | Maximo UV:                                            | CUM:                    | UV Inscritas:                  | Avance:  |
| 17          | 2009                   | 32                                                    | 8.3                     | 8                              | 91.2 %   |
|             |                        | Fina                                                  | lizar Proceso           |                                |          |

#### Paso 5.

Una vez finalizado el proceso, debes de imprimir la boleta de pago dando clic al botón **"Mostrar Boleta"** el cual aparece en dos ubicaciones para accederlo más fácilmente.

| Mostrar Boleta                              |                                                                                                    |                                                                                                    |                                                                                                    |                                                                                                    |                                                                                                    |                                                                                                    |                                                                                                    |  |  |  |
|---------------------------------------------|----------------------------------------------------------------------------------------------------|----------------------------------------------------------------------------------------------------|----------------------------------------------------------------------------------------------------|----------------------------------------------------------------------------------------------------|----------------------------------------------------------------------------------------------------|----------------------------------------------------------------------------------------------------|----------------------------------------------------------------------------------------------------|--|--|--|
| Hoja de Asesoria                            |                                                                                                    |                                                                                                    |                                                                                                    |                                                                                                    |                                                                                                    |                                                                                                    |                                                                                                    |  |  |  |
| Asignatura                                  | Matricula                                                                                                    | UV                                                                                                    | Ofertada                                                                                                    | Pre-Inscrita                                                                                                    | Inscrita                                                                                                    | Teórico                                                                                                    | Laboratorio                                                                                                    |  |  |  |
| Compiladores                                | 1                                                                                                    | 4                                                                                                    | \$                                                                                                    | 8                                                                                                    |                                                                                                    | 02T                                                                                                    | 03L                                                                                                    |  |  |  |
| Formulación y Gestión de Proyectos          | 1                                                                                                    | 4                                                                                                    | 8                                                                                                    | ×.                                                                                                    |                                                                                                    | 02T                                                                                                    |                                                                                                    |  |  |  |
| Normalizaciones y Estándares                | 1                                                                                                    | 3                                                                                                    | 8                                                                                                    |                                                                                                    |                                                                                                    |                                                                                                    |                                                                                                    |  |  |  |
| Sistemas Expertos e Inteligencia Artificial | 1                                                                                                    | 4                                                                                                    |                                                                                                    |                                                                                                    |                                                                                                    |                                                                                                    |                                                                                                    |  |  |  |
| C<br>F                                      | oria<br>Asignatura<br>compiladores<br>ormulación y Gestión de Proyectos<br>ormalizaciones y Estándares<br>istemas Expertos e Inteligencia Artificial | Asignatura Matrícula   ompiladores 1   ormulación y Gestión de Proyectos 1   ormalizaciones y Estándares 1   istemas Expertos e Inteligencia Artificial 1 | Asignatura Matrícula UV   ompiladores 1 4   ormulación y Gestión de Proyectos 1 4   ormalizaciones y Estándares 1 3   istemas Expertos e Inteligencia Artificial 1 4 | AsignaturaMatrículaUVOfertadaompiladores14Iormulación y Gestión de Proyectos14Iormalizaciones y Estándares13Iistemas Expertos e Inteligencia Artificial14I | AsignaturaMatrículaUVOfertadaPre-Inscritaompiladores14IIormulación y Gestión de Proyectos14IIormalizaciones y Estándares13IIistemas Expertos e Inteligencia Artificial14II | AsignaturaMatriculaUVOfertadaPre-InscritaInscritaompiladores14IIIIormulación y Gestión de Proyectos14IIIormalizaciones y Estándares13IIIistemas Expertos e Inteligencia Artificial14III | AsignaturaMatrículaUVOfertadaPre-InscritaInscritaTeóricoompiladores14II02Tormulación y Gestión de Proyectos14II02Tormalizaciones y Estándares13IIIistemas Expertos e Inteligencia Artificial14III |  |  |  |

#### Estimado Alumno:

Para finalizar tu proceso de inscripción, debes de dar clic en la opción **Mostrar Boleta** e imprimir la boleta. La puedes cancelar en colecturia o en agencias bancarias y canales electronicos autorizados por la Universidad Don Bosco.

Si luego de pagar y en el transcurso de una hora no se ha quitado este mensaje, significa que tu pago aún no se ha sido procesado por nuestro sistema. En este caso, te recomendamos que nos envies a la dirección de correro tania.rivas@udb.edu.sv tu número de carnet, la referencia de pago que aparece en tu boleta (Ver figura) y el monto que has cancelado; para asegurarnos de que tu pago sea procesado y evitar que el sistema anule tu inscripción.

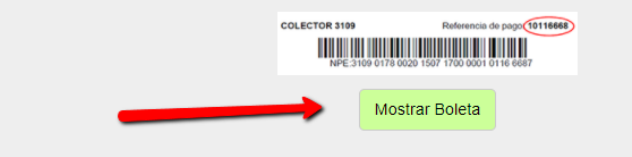

Con la boleta puedes realizar el pago en los canales autorizados, pon atención a la última fecha de pago dentro de boleta, si se vence tendrás que hacer nuevamente el proceso de inscripción.

| UNIVER BUILD         | UNIVERSIDAD DON BOSCO<br>COMPROBANTE DE PAGO E INSCRIPCIÓN CICLO 02-2017<br>Km. 1 1/2, CALLE AL PLAN DEL PINO SOYAPANGO. TEL: 2251-8200<br>FECHA DE PRE-INSCRIPCION: 10/07/2017<br>CARNET: PT132129 NOMBRE: Francisco Alejandro Paz Tejada<br>CARRERA: Ingeniería en Ciencias de la Computación<br>PLAN: 2009 |                                                   |                                    |           |      |            |        |  |  |  |  |
|----------------------|----------------------------------------------------------------------------------------------------|---------------------------------------------------|------------------------------------|-----------|------|------------|--------|--|--|--|--|
| No                   |                                                                                                    | Asignatura                                        | a                                  | Matricula | GT   | GL         | Valor  |  |  |  |  |
| 1                    |                                                                                                    | PERIFERICOS                                       |                                    | 1         |      |            | 16.00  |  |  |  |  |
| 2                    |                                                                                                    | MATRICULA                                         | 1                                  |           |      | 20.00      |        |  |  |  |  |
| 3                    |                                                                                                    | MENSUALIDAD JULIO                                 | 1                                  |           |      | 45.00      |        |  |  |  |  |
| 4                    | COP141                                                                                                    | Compiladores                                      | 1                                  | 02T       | 03L  | 21.50      |        |  |  |  |  |
| 5                    | FGP161                                                                                                    | Formulación y Gestión de Proyectos                |                                    | 1         | 02T  |            | 0.00   |  |  |  |  |
|                      |                                                                                                    |                                                   |                                    |           | Tota | l a Pagar: | 102.50 |  |  |  |  |
| NOTA: E              | I proceso                                                                                                    | no tendrá validez, si se cancela despues de la úl | tima fecha de pago.                |           |      |            |        |  |  |  |  |
| Estoy de a posterior | Estoy de acuerdo con la información detallada anteriormente y conforme con los grupos de teoria(s), laboratorio(s) inscritos y enterado de que no hay cambios de grupo posteriormente, ni devolución de dinero.                                                                                               |                                                   |                                    |           |      |            |        |  |  |  |  |
|                      |                                                                                                    |                                                   | ORIGINAL                           |           |      |            |        |  |  |  |  |
|                      | AI                                                                                                    | umno                                              | JLTIMA FECHA DE PAGO<br>11/07/2017 |           |      | Colector   |        |  |  |  |  |
|                      |                                                                                                    | COLECTOR 3109                                     | Referencia de nado: 101            | 62118     |      |            |        |  |  |  |  |

### Paso 6.

Como último paso después de pagar tu boleta entra nuevamente a la opción "Pre

NPE-3109.0102.5020.1707.1200.0001.0162.1189

inscripción" y te mostrará los cursos inscritos y el horario.

| Cursos Insc   | ritos                                  |           |           |          |              |                             |                      |             |        |
|---------------|----------------------------------------|-----------|-----------|----------|--------------|-----------------------------|----------------------|-------------|--------|
| Código        | Asignatur                              | Matrícula | UV        | Ofertada | Pre-Inscrita | Inscrita                    | Teórico              | Laboratorio |        |
| COP141        | Compiladores                           | 1         | 4         | 8        | 8            | 8                           | 02T                  | 03L         |        |
| FGP161        | Formulación y Gestión de Pr            | oyectos   | 1         | 4        | 8            | 8                           | 2                    | 02T         |        |
|               | ·1                                     |           |           |          |              |                             |                      |             |        |
| Horarios de c | Lunes                                  | Martes    | Miércoles | )        | ueves        | Viern                       | es                   |             | Sábado |
|               | COP141                                 |           |           |          |              | COP1                        | 41                   |             |        |
|               | ₩03L<br>♀6.24<br>07:00 a.m. 09:00 a.m. |           |           |          |              | 202<br>Q C3<br>07:00 a.m. 0 | 2T<br>7<br>9:00 a.m. |             |        |
|               | $\Theta$ No asignado                   |           |           |          |              | ⊖No asignado                |                      |             |        |
|               |                                        |           |           |          |              | FGP1                        | 61                   |             |        |
|               |                                        |           |           |          |              | €02<br>9 C3<br>11:10 a.m. 0 | 2T<br>5<br>1:00 p.m. |             |        |
|               |                                        |           |           |          |              | (ONo asi                    | gnado                |             |        |
|               |                                        |           |           |          |              |                             |                      |             |        |